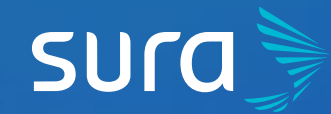

## Obtain your PBS Enrollment Certificate in 6 Steps

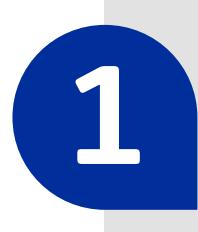

2

**EPS** 

Visit epssura.com

Ţ

epssura.com

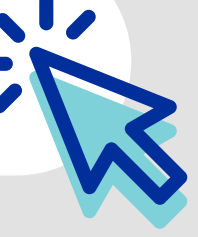

Click on the option **Servicios a un clic** (One Click Services), which you will find on the main page.

Servicios a un clic Solicita y consulta <u>AQUÍ</u> todos los trámites en línea para el afiliado

3

**Sign into the system**, using your ID number and the password you chose.

| sura                           |                     |  |
|--------------------------------|---------------------|--|
| Iniciar sesión<br>EPS SURA     |                     |  |
| ID type                        | ~                   |  |
| ID number                      |                     |  |
| password                       |                     |  |
| ¿Has olvidado tu contraseña?   | Iniciar sesión      |  |
| Aún no tienes u<br>Crear una c | na cuenta?<br>venta |  |

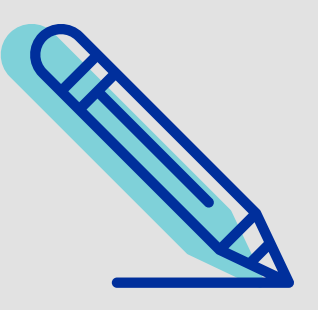

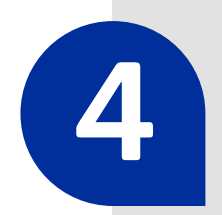

Click on the option **Certificados y consultas** (Certificates and Consults), located on the top right corner of the screen.

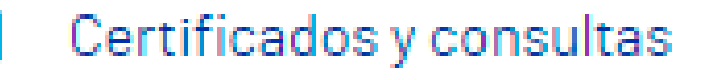

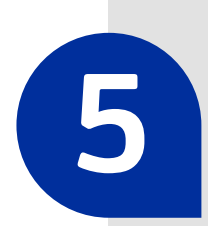

Open the **Certificado de afiliación al Plan de Beneficios en Salud** (Healthcare Benefits Plan Enrollment Certificate) drop-down menu, select your name and click on **Generar certificado** (Generate certificate).

| Certificado de afiliación al Plan de E | Beneficios en Salud          |                |
|----------------------------------------|------------------------------|----------------|
| • Seleccione la persona del grupo fa   | miliar a realizar el proceso |                |
| select name here                       |                              | ~              |
| ¿Desea el certificado con la informa   | ación del empleador?         |                |
| ⊖ Sí                                   | <ul> <li>No</li> </ul>       |                |
|                                        | Genera                       | ar certificado |

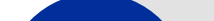

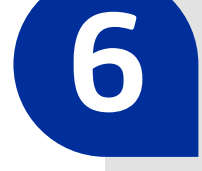

If the process is correct, **the file will automatically download in PDF format.** 

Su cerificado fue generado con exito. Para visualizarlo por favor dirijase a la carpeta descargas de su navegador

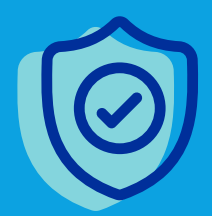

Carry out all your procedures in a safe manner through our website.